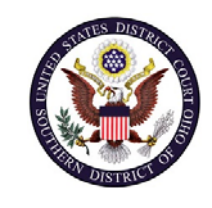

| U.S. District Court – Southern District of Ohio |                       |
|-------------------------------------------------|-----------------------|
| Department Name                                 | Clerk's Office        |
| Procedure Name                                  | Linking Your Accounts |
| Last Reviewed/Update Date                       | 9/8/2020              |
|                                                 |                       |

# LINKING YOUR PACER AND CM/ECF ACCOUNTS

### Purpose

The Southern District of Ohio is scheduled to "Go-Live" on NextGen CM/ECF on November 23, 2020. You must link your existing CM/ECF account to your individual upgraded PACER account to access the filing system. Linking is a one-time process that has to be completed **AFTER** the Court goes Live on November 23, 2020. Below are the steps to link your upgraded PACER account and your OHSD CM/ECF account.

#### Scope

This procedure applies to all CM/ECF users in the Southern District of Ohio.

#### **Prerequisites**

You must have an upgraded PACER account and a Southern District of Ohio CM/ECF account.

#### Responsibilities

**Clerk's Office**: If you are having issues linking your accounts together or you forgot your CM/ECF username or password you should call the Clerk's Office at:

Cincinnati: 513-564-7500 Columbus: 614-719-3000 Dayton: 937-512-1400

If you are having issues with your PACER account, such as username or password, you should contact PACER at: (800) 676-6856.

## Procedure

Use the following steps to links your PACER and CM/ECF accounts together.

| Step | Action                                                                                                    |
|------|----------------------------------------------------------------------------------------------------|
| 1    | Go to the OHSD website and click on the E-FILING (CM/ECF) >> link.                                                                                                    |
| 2    | Log on with your individual upgraded PACER username and password.<br>Marning: Do not log on using a shared PACER account. A shared account is an account that multiple people use to log into PACER |
| 3    | Click Utilities and then click the Link a CM/ECF account to my PACER                                                                                                    |
|      |                                                                                                    |
| 4    | Enter your current OHSD CM/ECF credentials in the CM/ECF login and CM/ECF password fields and then click <b>Submit</b> .                                                                            |
| 5    | Verify that your OHSD CM/ECF account and your PACER account information listed is accurate and then click <b>Submit</b> .                                                                           |
| 6    | You have successfully linked your accounts. You will now use your<br><u>PACER</u> user name and password to access both PACER and NextGen<br>CM/ECF for the Southern District of Ohio.              |
| 7    | Click on any link (except Log Out) to refresh the screen and view the Civil and Criminal menu items for filing.                                                                                     |